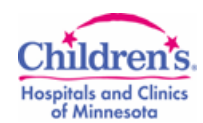

# Adding/Updating Comments in the Education PowerForm

## Adding Comments

There are two methods to add comments to the education grid:

Left click in the comments box and type the information

| General                     | · · · · · · · · · · · · · · · · · · ·                                     |
|-----------------------------|---------------------------------------------------------------------------|
| Education Materials Given   | Comments (Include Interpreter Used)                                       |
| Contact precautions handout | Reviewed contact precations with parents, they vebalized<br>understanding |

Double click in the comments box and type the information in the top box.

| General                     |                                                                                                    |
|-----------------------------|----------------------------------------------------------------------------------------------------|
| Education Materials Given   | Comments (Include Interpreter Used)                                                                         |
| Contact precautions handout | Add Result Comment  Comments (Include Interpreter Used)  Contact Precautions reviewed with parents  Comment |

Never enter information in the lower comment box as the information will not display anywhere.

| P Add Result Comment                | X |  |
|-------------------------------------|---|--|
| Comments (Include Interpreter Used) |   |  |
| Use this box only for comments      |   |  |
| Comment                             |   |  |
| Do not type                         |   |  |
| in this box                         |   |  |
| OK Cancel                           |   |  |

Copyright ©2015 Children's Hospitals and Clinics of Minnesota. All rights reserved. Content is based on the intellectual property of Cerner Corporation. All other trade names, trademarks and registered trademarks are the property of their respective owners. The policies, procedures, standards of care, electronic medical record documents and orientation/staff development materials have been developed and implemented for use within Children's patient care environment. It is the intent of Children's to readily share these developed components as guidelines in the interest of assuring the highest quality of care for children. It is the responsibility of the user to assure the pertinence of information received as it applies to their own institution.

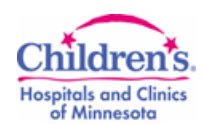

### **Update Comments**

Double click in the comments box where the new information needs to be entered.

| ļ | General                     |                                                                                                    | ,  |
|---|-----------------------------|----------------------------------------------------------------------------------------------------|----|
|   | Education Materials Given   | Comments (Include Interpreter Used)                                                                  |    |
|   | Contact precautions handout | Reviewed contact precations with parents, they ha<br>questions about hand hygiene, need to reinforce | be |

The initial information will display in blue, just start typing your new information.

| P Add Result Comment                                                                               |   |  |
|----------------------------------------------------------------------------------------------------|---|--|
| Comments (Include Interpreter Used)                                                                |   |  |
| Reviewed contact precations with parents, they had questions about hand hygiene, need to reinforce |   |  |
| Comment                                                                                            | _ |  |

This replaces the previous information with the new information.

|  | P Add Result Comment                                                               |  |
|--|------------------------------------------------------------------------------------|--|
|  | Comments (Include Interpreter Used)                                                |  |
|  | Reviewed instructions on hand hygiene, parents demonstrated hand hygiene correctly |  |

Comment

Once signed, both the old and the new information will display in the overview section of the education powerform as well in the clinical summary.

**Overview** 

<u>General</u>

Diagnosis/treatment plan - Needs to be done

#### Precautions - Completed

02/04/15 Reviewed instructions on hand hygiene, parents demonstrated hand hygiene correctly 02/04/15 Reviewed contact precations with parents, they had questions about hand hygiene, need to reinforce

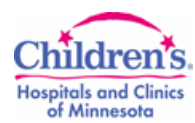

### 🖌 🛛 Clinical Summary

| D-H     | r de la setteme |  |
|---------|-----------------|--|
| Patient | Education       |  |

#### General

| Þ | Diagnosis/treatment plan - Needs to be done |            |                                                                                                    |
|---|---------------------------------------------|------------|----------------------------------------------------------------------------------------------------|
| Þ | 🔵 Pre                                       | cautions - | Completed                                                                                             |
|   | 02/04<br>2015<br>08:30                      | Status     | Completed - Train , MRN2                                                                              |
|   |                                             | Caregivers | Mother, Father                                                                                        |
|   |                                             | Materials  | Contact precautions handout                                                                           |
|   |                                             | Comment    | Reviewed instructions on hand hygiene, parents                                                        |
|   |                                             |            | demonstrated hand hygiene correctly                                                                   |
|   | 02/04<br>2015<br>07:47                      | Status     | In process - Train , MRN2                                                                             |
|   |                                             | Caregivers | Mother, Father                                                                                        |
|   |                                             | Materials  | Contact precautions handout                                                                           |
|   |                                             | Comment    | Reviewed contact precations with parents, they had<br>questions about hand hygiene, need to reinforce |

Each time new comments are entered, the previous comment should be replaced.

The comments will display individually and easily tells the story of how education was completed with the family.

If the new comments are just added to the previous comments, character space will eventually be used up and additional information cannot be added.